## Android TV box HK1

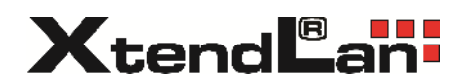

# Návod k aktualizaci opera ního systému z USB disku pomocí aplikace UPDATE v p ípad nefunk nosti Google Play

### Kdy použít

Tento návod popisující užití aplikace UPDATE pot ebujete použít pouze v p ípad , že vaše aplikace Google Play trvale hlásí nemožnost nalezení server  $\$ .

#### Postup

1.)

Nejd íve si na sv j USB disk stáhn te z podpory k produktu Android TV box HK1 soubor s aktualizací pro Google Play.

#### Zde odkaz:

https://ftp.asm.cz/XtendLan/XL-ABOXHK1/HK1 GooglePlay 2022.03.03.20.45-NR.zip

Soubor je formátu ZIP. Soubor nerozbalujte žádnou aplikací pro dekompresi soubor ZIP.

USB disk na n jž budete soubor ukládat nemusí být prázdný ani jej nemusíte speciáln formátovat. Soubor nakopírujte do ko enového adresá e, není t eba jej dávat jej do žádné složky na disku.

USB disk vložte do portu Android TV box HK1

2.)

Spus te aplikaci UPDATE.

To provedete klinutím na ikonu "ozubené kole ko" vpravo naho e.

Pokud pracujete s dálkovým ovlada em tak se na ni dostanete pomocí šipek vpravo a nahoru.Na ní stiskn te na dálkovém ovlada i OK.

| ΙΡΤΥ           |            |            |            |             | \$ 14:59      |
|----------------|------------|------------|------------|-------------|---------------|
| sledovani 🚺    | LEPŠÍ. TV  | SKYLINK CZ | SKYLINK SK | YouTube     | HBO GO HED GO |
| N sets         | 🍫 KODI     |            | Mago 60    |             |               |
| Android        | *          |            |            |             |               |
| Druid Settings | Q. Nations | Chure      | Aptoole    | Piletrowser | Child Pay     |
|                |            |            |            | Xter        | ndLan         |

Pak vyberete pomocí šipek (dol) na dálkovém ovlada i nalezn te ádek s aplikací UPDATE, pomocí šipky vpravo se postavte na ikonu "i v kole ku" a stiskn te OK.

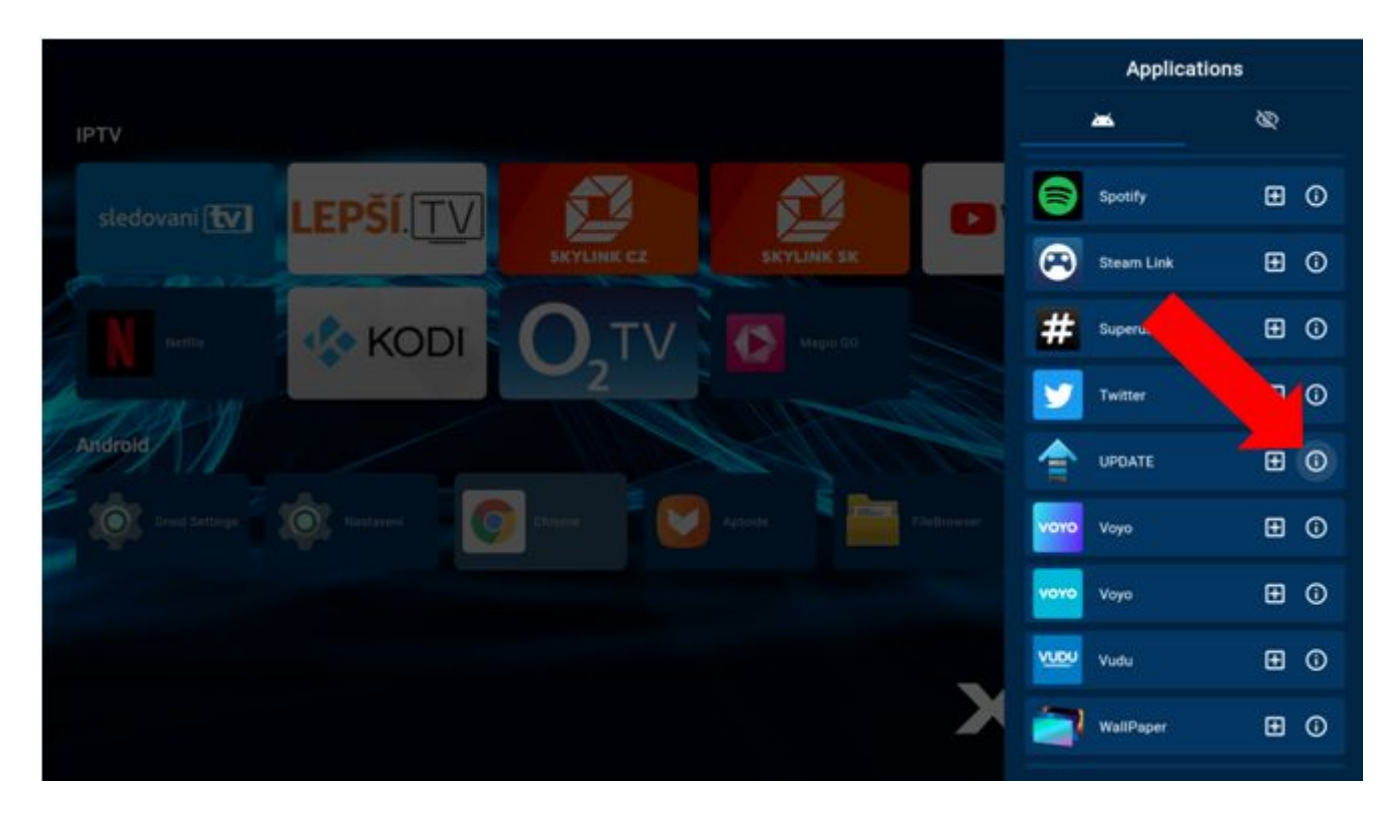

Pomocí šipek p ejd te na text "Open" a stiskn te OK na dálkovém ovlada i..

V menu zvolte šipkami "Applications" a stiskn te OK na dálkovém ovlada i.

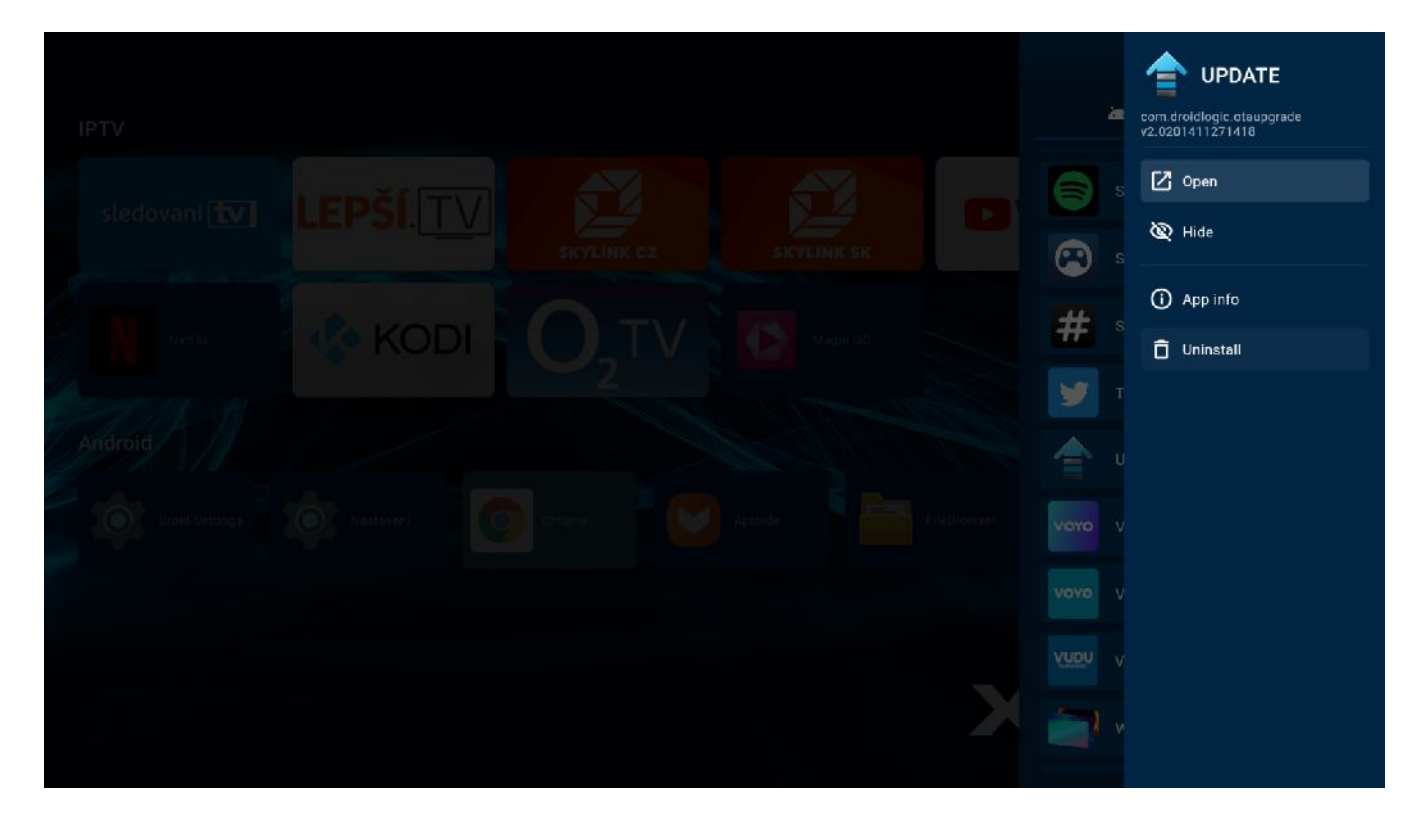

## 3.)

Tímto se spustí vlastní aplikace Update. Pomocí šipek p ejd te na tla ítko "Select" v sekci "Update local" a stiskn te OK na dálkovém ovlada i.

| Update         |        |              |
|----------------|--------|--------------|
| Online update  |        |              |
|                | 0      | nline update |
| Lindatel ocale |        |              |
|                |        |              |
|                | Update | Select       |
|                |        |              |
|                |        |              |
|                |        |              |
|                |        |              |
|                |        |              |
|                |        |              |
|                |        |              |
|                |        |              |
|                |        |              |
|                |        |              |
|                |        |              |
|                |        |              |
|                |        |              |
|                |        |              |

Nyní aplikace zobrazí všechny .zip soubory dostupné updaty na USB disku a to v etn t ch které se nalézají ve složkách. Vyberte pomocí šipek a OK správný soubor. V našem p íkladu byl na disku vhodný pouze jediný soubor "update.zip"

Jednotka USB Verbatim/update.zip

Vyberte tla ítko "Update" a stiskn te OK na dálkovém ovlada i.

| Update        |               |
|---------------|---------------|
| Online update |               |
| UpdateLocale  | Online update |
| update.zip    | Update Select |
|               |               |

Potvr te "Update" stisknutím tla ítko OK na dálkovém ovlada i.

| Update        |                                                                                         |               |
|---------------|-----------------------------------------------------------------------------------------|---------------|
| Online update |                                                                                         |               |
|               |                                                                                         | Online update |
| UpdateLocale  |                                                                                         |               |
| update zip    | Start OTA update                                                                        |               |
| update.zip    | This Action Can Not Be Interrupted<br>When You Are Updating, please<br>backup you data. | Update Select |
|               |                                                                                         |               |

Aplikace zahájí update. B hem tohoto procesu neodpojujte napájení!! Systém bude restartován a p i náb hu systému bude dokon ena aktualizace.

| Update        |                                                                                                    |               |
|---------------|----------------------------------------------------------------------------------------------------|---------------|
| Online update |                                                                                                    |               |
|               |                                                                                                    | Online update |
| UpdateLocale  |                                                                                                    |               |
| undate zin    | Start OTA update                                                                                                    |               |
|               | Start UpdatePlease Ensure that<br>Equipment Power<br>Preparingwaitting<br>Copying<br>Copying Complete<br>Ready to Restart System | Update Seit t |
|               | Cancel Update                                                                                                    |               |
|               |                                                                                                    |               |
|               |                                                                                                    |               |

Aktualizace je dokon ena jakmile se ocitnete zp t na výchozí stránce Android boxu. USB disk vyjm te a dále pracujte normáln .

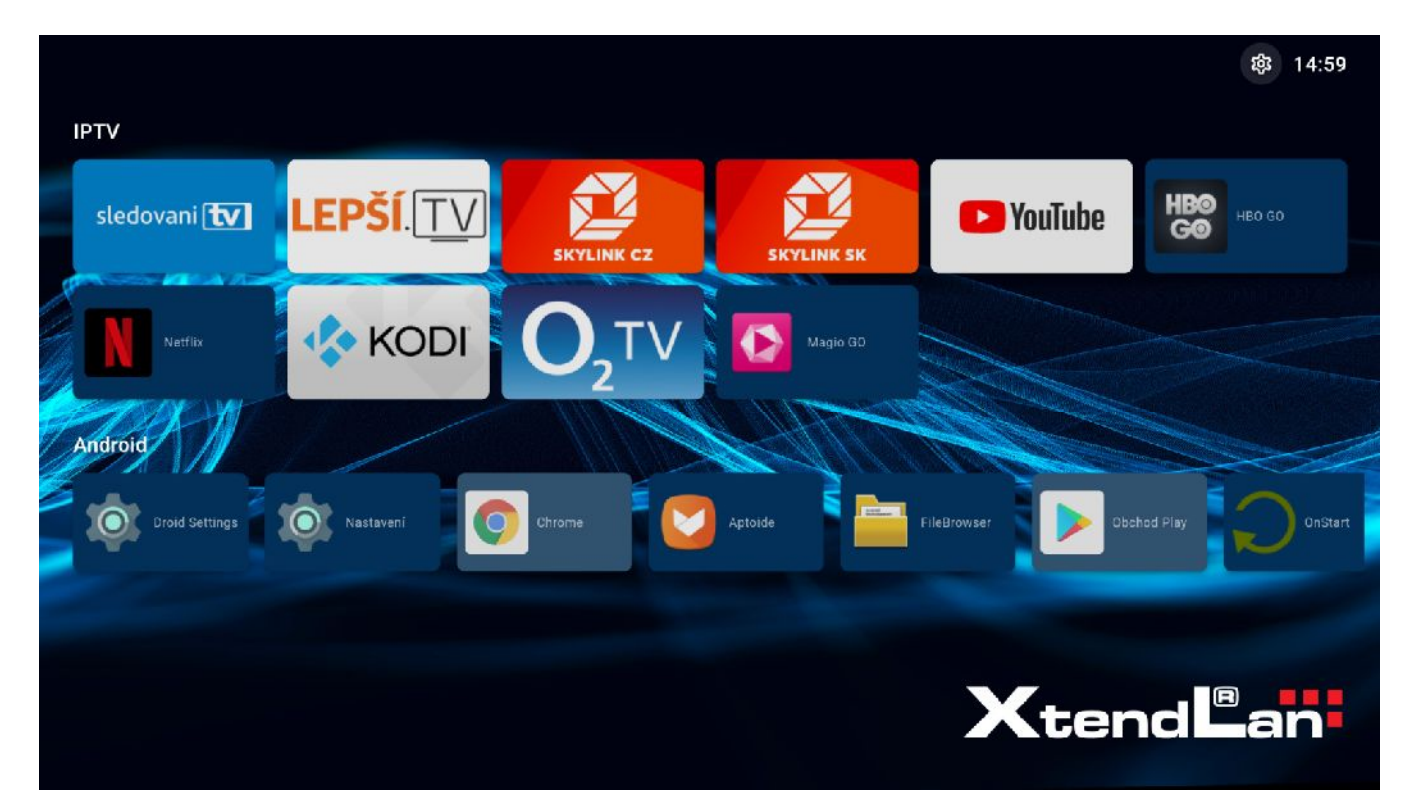